## Instructions—School Funding Transparency Visualization

The School Funding Transparency Visualization displays approved school-level per pupil data for the 673 districts required to submit data for each school year.

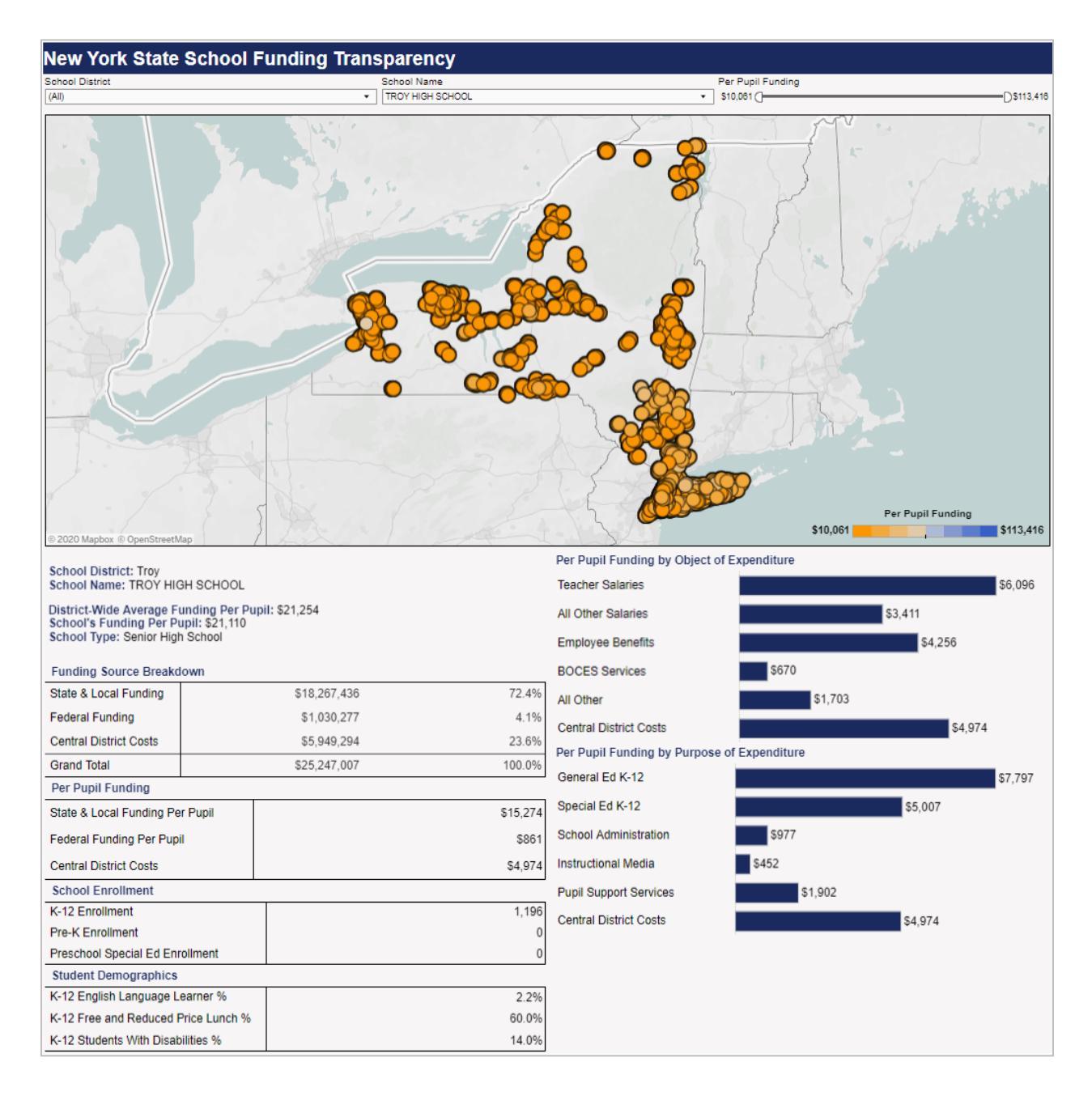

1. Select the desired school year.

| School Year |   |
|-------------|---|
| 2020-21     | • |
|             |   |

2. Next, select a district and/or a school. Selecting a district will filter and zoom the map to display the selected district. Selecting a school will display that school's overall funding allocation, per pupil funding allocation, allocation by funding source, and student enrollment and demographic data—as reported in the district's *New York State School Funding Transparency Form*—below the map. Note: Users can search for a specific district and/or school in each respective dropdown box—just start typing.

|                                                                                  | District Selection |                        |                         | School Name   ▼ TROY HIGH SCHOOL |                        |                       |         |
|----------------------------------------------------------------------------------|--------------------|------------------------|-------------------------|----------------------------------|------------------------|-----------------------|---------|
|                                                                                  |                    |                        |                         |                                  |                        |                       |         |
|                                                                                  |                    |                        |                         |                                  |                        |                       |         |
| School District: Troy<br>School Name: TROY HIGH SCHOOL                           |                    | Per Pupil Funding by O | bject of Expenditure    |                                  |                        |                       |         |
| District-Wide                                                                    | Average Per P      | Pupil Fundin           | a: \$20,816             |                                  | Teacher Salaries       |                       | \$4,397 |
| School's Per Pupil Funding: \$21,486                                             |                    |                        |                         | All Other Salaries               |                        | \$5,305               |         |
| School Type                                                                      | : Senior High So   | chool                  |                         |                                  | Employee Benefits      |                       | \$5.018 |
| Funding Sou                                                                      | Irce Breakdowr     | n                      |                         |                                  |                        | _                     |         |
| State & Local                                                                    | I Funding          |                        | \$19,272,311            | 74.4%                            | BOCES Services         | \$613                 |         |
| Federal Fund                                                                     | ling               |                        | \$1,012,944             | 3.9%                             | All Other              | \$1,500               |         |
| Central Distri                                                                   | ct Costs           |                        | \$5,604,931             | 21.6%                            |                        |                       |         |
| Grand Total                                                                      |                    |                        | \$25,890,186            | 100.0%                           | Central District Costs |                       | \$4,651 |
| Per Pupil Fu                                                                     | nding              |                        |                         | F                                | Per Pupil Funding by P | urpose of Expenditure |         |
| State & Local                                                                    | I Funding          |                        |                         | \$15,994                         | Conoral Ed K 12        |                       | 60.745  |
| Federal Fund                                                                     | ling               |                        |                         | \$841                            | Selleral Eu K-12       |                       | \$6,715 |
| Central Distri                                                                   | ct Costs           |                        |                         | \$4,651                          | Pre-K                  | \$0                   |         |
| School Enro                                                                      | llment             |                        |                         |                                  | Special Ed K-12        |                       | \$6.428 |
| K-12 Enrollm                                                                     | ent                |                        |                         | 1,205                            |                        |                       |         |
| Pre-K Enrolln                                                                    | nent               |                        |                         | 0                                | Preschool Special Ed   | \$0                   |         |
| Preschool Sp                                                                     | ecial Ed Enrollm   | nent                   |                         | 0                                | School Administration  | \$671                 |         |
| Student Dem                                                                      | ographics          |                        |                         |                                  | nstructional Media     | \$139                 |         |
| K-12 English Language Learner % 3.1%   K-12 Free and Reduced Price Lunch % 60.0% |                    | 3.1%                   | Duril Current Convision |                                  |                        |                       |         |
|                                                                                  |                    | 60.0%                  | -upii Support Services  | \$881                            |                        |                       |         |
| K-12 Student                                                                     | s With Disabilitie | es %                   |                         | 13.4%                            | Central District Costs | \$                    | 4,651   |

3. Alternatively, mousing-over and/or clicking a school in the map will present a link to that school's overall funding allocation, per pupil funding allocation, allocation by funding source, and student enrollment and demographic data. Clicking the link will display this data below the map.

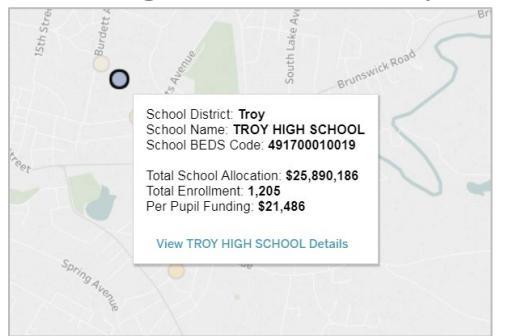

4. The school per pupil funding slider can be used to display schools on the map within a specific per pupil funding range. The legend at the bottom right corner of the map and the color of each school on the map will reflect the newly selected per pupil funding range. Schools with high relative per pupil funding amounts will be shaded blue; schools with low relative per pupil funding amounts will be shaded orange.

| School Per Pupil Funding | \∑∕×     | Per Pupil Funding |  |
|--------------------------|----------|-------------------|--|
| \$18,000                 | \$35,000 | \$18,019 \$34,943 |  |

5. A link to definitions for the Visualization's school-level funding and enrollment data elements can be found at the bottom of the webpage.

|                      | School Enrollment                                         |      |       |       |  |  |
|----------------------|-----------------------------------------------------------|------|-------|-------|--|--|
|                      | K-12 Enrollment                                           |      |       | 1,205 |  |  |
|                      | Pre-K Enrollment                                          |      |       | 0     |  |  |
|                      | Preschool Special Ed Enrollment                           |      |       | 0     |  |  |
| Student Demographics |                                                           |      |       |       |  |  |
|                      | K-12 English Language Learner %                           |      |       | 3.1%  |  |  |
|                      | K-12 Free and Reduced Price Lunch                         | %    |       | 60.0% |  |  |
|                      | K-12 Students With Disabilities %                         |      |       | 13.4% |  |  |
| $\leftarrow$         | Undo $\rightarrow$ Redo $\models$ Revert $\bigcirc$ Refre | sh 😭 | Pause |       |  |  |
|                      |                                                           |      |       |       |  |  |
| D                    | efinitions of Data Elements (PDF)                         |      |       |       |  |  |